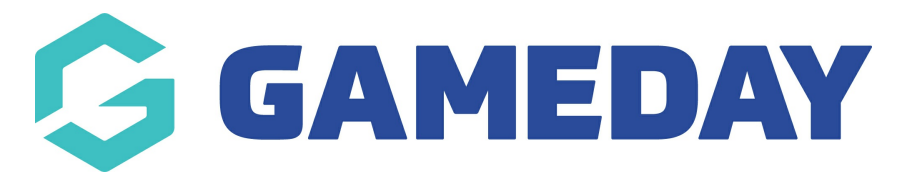

## **Transaction Report (Full Details) Report**

Last Modified on 17/01/2024 1:57 pm AEDT

The **Transaction Report (Full Details)** provides a listing of all transactions processed through your GameDay database. If you are part of a hierarchy with organisations below you, you will see all transactions processed through your level and below.

The **Transaction Report (Full Details)** includes a table of transactional information including everything already included in the Transaction Report (Basic Details), plus:

- Member Address Details
- Additional Contact Details
- Ethnicity
- Occupation
- Country/City of Birth
- Allergies, Disability, and Medical Details
- Aboriginal/Torres Strait Islander Details
- Emergency Contact Details
- Parent/Guardian Details
- Preferred Language
- Photo Visibility Preferences

To run a Transaction Report (Full Details):

1. On the left-hand menu, click **REPORTS** 

| Ģ   | SAMEDAY              |   |
|-----|----------------------|---|
|     | Dashboard            |   |
| с.  | My Organisation      | • |
| \$  | Finances             | • |
| 228 | Members              | • |
|     | Membership Forms     | • |
|     | Products & Questions |   |
| ₹Ì÷ | Promotions           |   |
| ł   | Events               | • |
| Ø   | Reports              |   |
|     |                      |   |
|     |                      |   |
|     |                      |   |

2. Click the TABULAR REPORTS tab

3. Find the Transaction Report (Full Details), and click VIEW REPORT.

| Reports Help          |                                            |  |             |
|-----------------------|--------------------------------------------|--|-------------|
| Tabular Reports       | Report Dashboards                          |  |             |
|                       |                                            |  |             |
| Report Name           |                                            |  | Action(s)   |
| Transaction Report (I | Transaction Report (Full Details)          |  | View Report |
| Event Participant Tra | Event Participant Transaction Report       |  | View Report |
| Organisation Detail R | Organisation Detail Report                 |  |             |
| Advanced Clearance    | Advanced Clearance Report - Transferred In |  |             |
| Event Detail Report   | Event Detail Report                        |  |             |

## 4. Your report will then display as below:

| ansaction Report (Full Details)             |                 |                  |            |           |               |                 |                    |               |                         |                 |  |
|---------------------------------------------|-----------------|------------------|------------|-----------|---------------|-----------------|--------------------|---------------|-------------------------|-----------------|--|
| Member Status                               | Order Date      |                  |            |           |               |                 |                    |               | ∑ Filters               | »               |  |
|                                             |                 |                  |            |           |               |                 |                    |               | 2 111010                |                 |  |
| Select all                                  | 11/02/2021 🛅    | 31/01/2023 🛄     |            |           |               |                 |                    |               | O Search                |                 |  |
| Active                                      | $\bigcirc$      |                  |            |           |               | $\sim$          |                    |               | /= bearen               |                 |  |
| Inactive                                    | 0               |                  |            |           |               | $\sim$          |                    | $\nabla $ $ $ | Filters on this visual  |                 |  |
| Transformed Out                             | National Number | Member ID        | First Name | Last Name | Member Gender | Gender Identity | Different Identity | Birth Date    | Theers on this visual   |                 |  |
| Member Types                                |                 |                  | <b></b>    |           |               | ,               | ,                  |               | Aboriginal/ Torres Stra | iit∨⊘           |  |
|                                             |                 |                  | а          |           | Male          | Male            |                    | 11-0ct-16     | is (All)                |                 |  |
| >> Search                                   |                 | National081063ID | a          |           | Male          | Male            |                    | 01-Jul-11     | Differentiation         |                 |  |
| Select all                                  |                 | National001098ID | Aaron      |           | Male          | Male            |                    | 27-Jul-74     | Different identity      | ~ ~             |  |
| (Disale)                                    |                 | National001098ID | Aaron      |           | Male          | Male            |                    | 29- Jul-94    | IS (All)                |                 |  |
| (Bidrik)                                    |                 | National001098ID | Aaron      |           | Male          | Male            |                    | 29-Jul-94     | Disability              | $\vee \land$    |  |
| 1-Year Membership                           |                 | National001098ID | Aaron      | _         | Male          | Male            |                    | 29-Jul-94     | is (All)                | • @             |  |
|                                             |                 | National001098ID | Aaron      |           | Male          | Male            |                    | 29-Jul-94     | 15 ( 14)                |                 |  |
| Child                                       |                 | National001098ID | Aaron      |           | Male          | Male            |                    | 29 - Jul - 94 | Gender Identity V       | $\vee \diamond$ |  |
| E-Learning                                  |                 | National001098ID | Aaron      |           | Male          | Male            |                    | 29-Jul-94     | is (All)                |                 |  |
|                                             |                 | National081053ID | Abc        |           | Female        | Female          |                    | 10-Feb-12     |                         |                 |  |
| Player                                      |                 | National081053ID | Abc        |           | Female        | Female          |                    | 10-Feb-12     | Item Amount             | $\vee$          |  |
| Training 1                                  |                 | National081053ID | Abc        |           | Female        | Female          |                    | 10-Feb-12     | is (All)                |                 |  |
| Training 1                                  |                 | 1111111          | Andrew     |           | Male          |                 |                    | 15-Jul-82     |                         |                 |  |
| Training 2                                  |                 | 1111111          | Andrew     |           | Male          |                 |                    | 15-Jul-82     | Order Status            | $\vee$          |  |
|                                             |                 | Netlessing       | Andrew     |           | Male          | Mala            |                    | 15-Jul-82     | is (All)                |                 |  |
| Product Name                                |                 | National081082ID | Andrew     |           | Male          | Male            |                    | 01-Dec-00     |                         |                 |  |
| 0                                           |                 | National081082ID | Andrew     |           | Male          | Male            |                    | 01-Dec-00     | Organisation            | $\vee \oslash$  |  |
| D Search                                    |                 | National081052ID | Anunma     |           | Female        | Female          |                    | 31-May-08     | is (All)                |                 |  |
| Select all                                  |                 | National081052ID | Anupma     |           | Female        | Female          |                    | 31-May-08     |                         |                 |  |
|                                             |                 | National081052ID | Anupma     |           | Female        | Female          |                    | 31-May-08     | Payment Method          | ~ ~             |  |
| \$102 Financial Product                     |                 | National081052ID | Anupma     |           | Female        | Female          |                    | 31-May-08     | IS (AII)                |                 |  |
| 2 day product                               |                 | National081052ID | Anupma     |           | Female        | Female          |                    | 31-May-08     | Daumant Tuno            | V A             |  |
|                                             |                 | National081052ID | Anupma     |           | Female        | Female          |                    | 31-May-08     | is (All)                | ~ ~             |  |
| 2020 Junior rego fee                        |                 | National081052ID | Anupma     |           | Female        | Female          |                    | 31-May-08     | 13 (All)                |                 |  |
| 2022/23 Player Registra                     |                 | National081052ID | Anupma     |           | Female        | Female          |                    | 31-May-08     | Product Status V 🔗      | VO              |  |
| <ul> <li>zozz/zo ridyel Registra</li> </ul> |                 | National081057ID | Any        |           | Female        | Female          |                    | 31-Jul-05     | i roudet Status         | ·               |  |

**Note**: Transaction reports may display duplicates of individual members. This is because the report will look for any products purchased through the platform and display an individual row for each product.

Members that have purchased more than one product as part of their registration will therefore appear on this report multiple times - one for each purchased product.

## **Related Articles**